#### Adm. de redes com Soft. Livre

Configurando o SSH em uma máquina virtual

# Máquinas virtuais X Rede

- No Virtualbox há 4 modos de rede:
- Bridged
- Rede Interna
- Host Only

# Bridged

- A placa de rede da máquina host servirá como uma ponte entre a rede real e a placa de rede do guest
- Indicado para configurações avançadas de rede.

#### Rede Interna

- Cria uma rede entre as máquinas virtuais
- Os serviços de rede nessa "rede virtual" são vistos apenas pelas máquinas virtuais configuradas na mesma rede

# Host Only

- Permite a comunicação da máquina guest com a máquina host.
- Útil quando se quer apenas compartilhar recursos entre as ma;uinas
- Ex.: Compartilhar uma pasta do host com o guest

## NAT

- Usa tradução de endereços de rede para acessar a rede externa
- Sua máquina real atua como um servidor de rede
- Isso permite que os sistema guest acesse a WEB e outras máquinas da rede
- Pode ser configurada para redirecionar portas da máquina real para a máquina virtual

### Redirecionamento de portas

- Essa configuração do NAT permite que um serviço rodando na máquina virtual seja usado por máquinas reais na rede
- Ex.: Executando um servidor WEB em uma máquina guest
- Ex.: Executando um servidor de ssh na máquina guest

#### Instalação do servidor de SSH no Debian

### SSH-SERVER

 Para instalar use a linha de comando como root e digite:

apt-get install openssh-server

- Isso irá instalar o servidor sshd na sua máquina
- Veja que um arquivo foi criado para permitir a inicialização e parada do serviço em /etc/init.d
- Use /etc/init.d/ssh start para iniciar o serviço ou /etc/init.d/ssh stop para parar o serviço

## SSH-CLIENTE

- Para acessar o servidor é necessário um cliente
- Instale usando:

apt-get install openssh-client

 Teste a sua instalação acessando seu servidor localmente:

ssh [usuario]@localhost

 Onde [usuario] deve ser o seu usuário no sistema

# Configurando a máquina virtual

- Neste momento os servidor estará funcionando
- É preciso agora configurar a máquina host para encaminhar os pedidos da porta 2222 para a máquina guest na porta 22
- Para fazer isso utilizaremos o NAT

- Desligue a máquina guest e vá até configurações na guia rede
- Selecione o modo NAT e abra a opção avançado
- Clique em Redirecionamento de portas

| 📃 Geral                                                                                                    | Rede                                                                                                    |               |
|----------------------------------------------------------------------------------------------------|----------------------------------------------------------------------------------------------------|---------------|
| <ul> <li>Sistema</li> <li>Monitor</li> <li>Armazenamento</li> <li>Áudio</li> <li>Rede</li> <li>Portas Seriais</li> <li>USB</li> <li>Pastas Compartilhadas</li> </ul> | Adaptador <u>1</u> Adaptador <u>2</u> Adaptador <u>3</u> Adaptador <u>4</u>                                                                                                  |               |
|                                                                                                    | Conectado <u>a</u> : NAT                                                                                                    | •             |
|                                                                                                    | Cabo conectado         Redirecionamento de Portas         Selecione uma categoria de opções da lista do lado esquerdo e posicione o mouse so para obter maiores informações. | bre uma opção |
| Ajuda ( <u>H</u> )                                                                                                    | Cancel                                                                                                    | ar <u>O</u> K |

- Preencha os campos do redirecionamento para enviar os pedidos do hospedeiro(host) na porta 2222 para o convidado(guest) na porta 22
- Nome: <Um nome qualquer para a regra>
- Protocolo: <TCP pois o SSH usa TCP>
- IP do hospedeiro: <IP da máquina real>
- Porta do Hospedeiro:<porta sendo redirecionada (2222) >
- IP do Convidado:<IP da máquina virtual>
- Porta do Convidado:<Porta do serviço na máquina virtual (22)>

| Nome | Protocolo | Endereço IP do Hospedeiro | Porta do Hospedeiro | IP do Convidado | Porta do Convidado |
|------|-----------|---------------------------|---------------------|-----------------|--------------------|
| ssh  | ТСР       | 10.18.1.123               | 2222                | 10.0.2.15       | 22                 |
|      |           |                           |                     |                 |                    |
|      |           |                           |                     |                 |                    |
|      |           |                           |                     |                 |                    |
|      |           |                           |                     |                 |                    |
|      |           |                           |                     |                 |                    |
|      |           |                           |                     |                 |                    |
|      |           |                           |                     |                 |                    |
|      |           |                           |                     |                 |                    |
|      |           |                           |                     |                 |                    |
|      |           |                           |                     |                 |                    |
|      |           |                           |                     |                 |                    |
|      |           |                           |                     |                 |                    |
|      |           |                           |                     |                 | 3                  |
|      |           |                           |                     |                 |                    |
|      |           |                           |                     |                 |                    |
|      |           |                           |                     |                 |                    |
|      |           |                           |                     |                 |                    |
|      |           |                           |                     |                 | Cancelar OI        |

#### Testando o serviço

 Use uma máquina na rede real para acessar o serviço da máquina virtual:

ssh -p2222 usuario@<IP\_DA\_MAQUINA\_REAL>

- Observe que o parametro -p indica que queremos acessar a porta 2222
- Isso fará com que o pedido seja redirecionado para a máquina virtual
- Perceba que usuario deve ser um usuário da máquina virtual já que você está acessando a máquina virtual